## EUDDS Mi Universidad

Nombre del Alumno : Heidi Lizbeth Méndez Hernández Nombre del tema : súper nota Parcial : 2da unidad Nombre de la Materia : Computación II Nombre del profesor : Andrés Alejandro Reyes Molina Nombre de la Licenciatura : Nutrición Cuatrimestre : 2 cuatrimestre

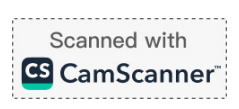

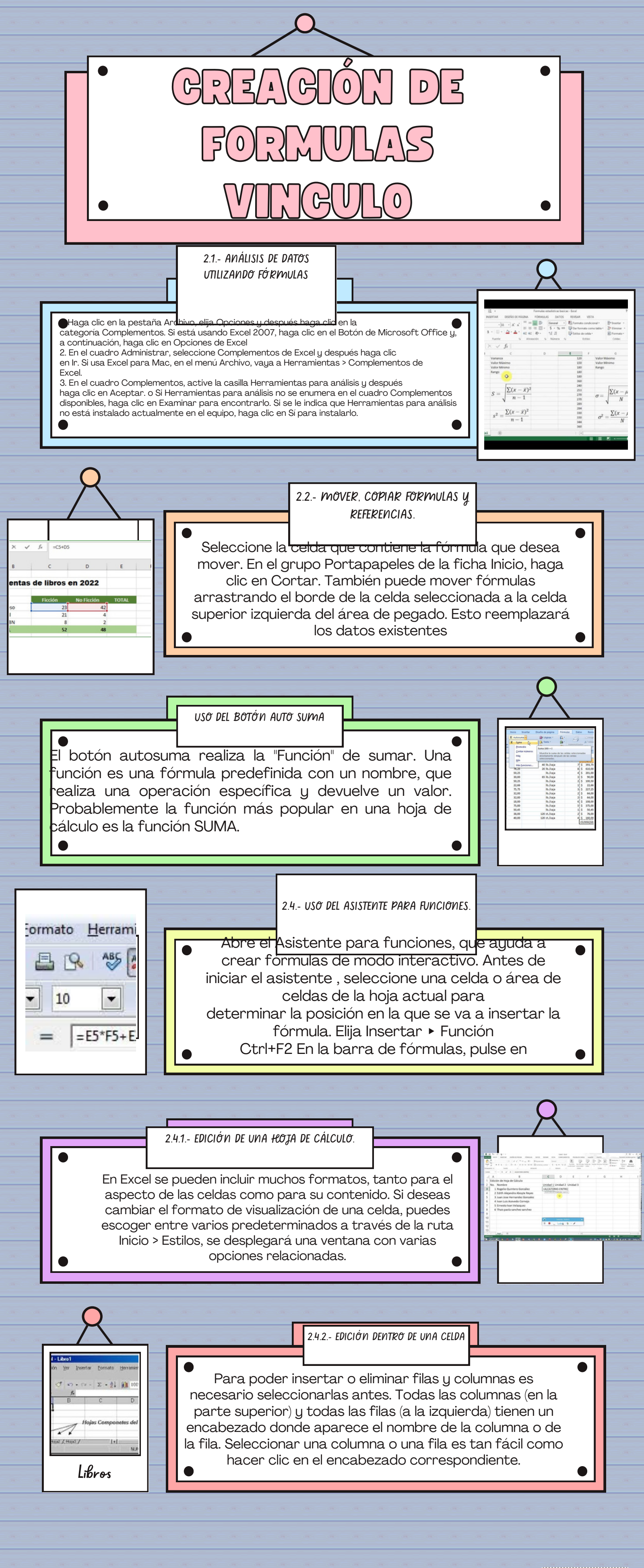

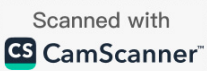

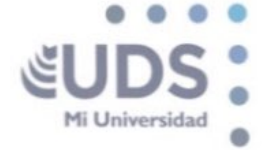

Autor : UDS Fecha : 2025 Título: Antología de computación : 31 - 34"

UNIVERSIDAD DEL SURESTE

Scanned with